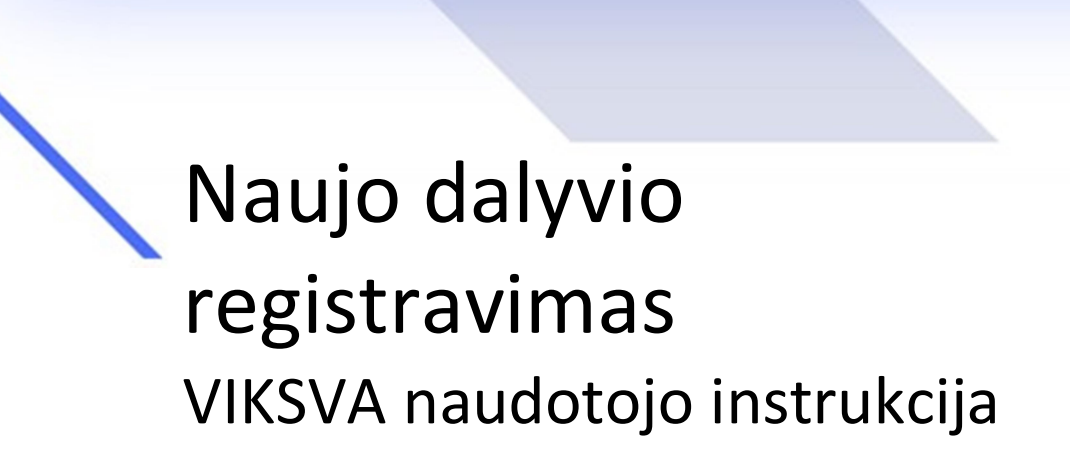

# Turinys

| 1. | Dokı | umento paskirtis                     | 3  |
|----|------|--------------------------------------|----|
| 2. | Bend | droji informacija                    | 3  |
| 2  | .1   | Sąvokos ir sutrumpinimai             | 3  |
| 3. | Funk | ccijų aprašymas                      | 3  |
| 3  | .1   | Naujo dalyvio registravimas          | 3  |
| 3  | .2   | Įgalioto asmens pateikimas           | 4  |
| 3  | .3   | Prašymas tapti VIKSVA dalyviu        | 8  |
| 3  | .4   | Naujo el. VIKSVA naudotojo sukūrimas | 19 |
| 3  | .5   | Naujos sąskaitos atidarymas          | 22 |

## 1. Dokumento paskirtis

Šiame dokumente aprašyti veiksmai, atliekami registruojant naują VIKSVA dalyvį El. VIKSVA sistemoje, taip pat veiksmai, atliekami atidarant naują sąskaitą bei registruojant naują El. VIKSVA naudotoją.

# 2. Bendroji informacija

## 2.1 Sąvokos ir sutrumpinimai

Lentelė Nr. 1 "Sąvokų ir sutrumpinimų sąrašas"

| Sąvoka            | Aprašymas                                                                         |
|-------------------|-----------------------------------------------------------------------------------|
| El. VIKSVA        | Elektroninis VIKSVA portalas, skirtas išoriniams naudotojams pasiekti VIKSVA      |
| sistema, El.      | teikiamas mokėjimų, sąskaitų ir kitas paslaugas, pasiekiamas naršyklėje.          |
| VIKSVA            |                                                                                   |
| Dalyvis, VIKSVA   | Viešojo sektoriaus subjektas, kurio sąskaitos atidaromos VIKSVA sistemoje.        |
| dalyvis           |                                                                                   |
| El. VIKSVA        | VIKSVA dalyvio darbuotojas, kuriam gali būti suteiktos prieigos teisės prie El.   |
| naudotojas        | VIKSVA sistemos funkcionalumo (sistemos / jos paskyrų / duomenų mainų             |
|                   | technologijų ir pan.) pateikti / gauti informaciją į / iš El. VIKSVA sistemos     |
| Paraiška          | El. VIKSVA naudotojo pateiktas ir patvirtintas prašymas atlikti tam tikrus VIKSVA |
|                   | dalyvio duomenų pakeitimus.                                                       |
| Paraiškos         | El. VIKSVA naudotojo arba VIKSVA naudotojo Sistemoje pildomo prašymo laukai.      |
| struktūra         |                                                                                   |
| Paraiškos forma / | Duomenų rinkinys, atspindintis paraiškos esmę ir paraiškos duomenų vertinimo      |
| tipas             | rezultatus.                                                                       |

# 3. Funkcijų aprašymas

## 3.1 Naujo dalyvio registravimas

Naujo dalyvio registravimo procesą sudaro du žingsniai: naujo dalyvio registravimo inicijavimas ir prašymo tapti VIKSVA dalyviu užpildymas.

Norint inicijuoti naujo dalyvio registravimą, viešajame puslapyje reikia paspausti mygtuką "Registruoti įstaigą". Paspaudus atidaromas VIISP puslapis, kur reikia atlikti autentifikaciją Jums patogiu autentifikacijos būdu. Po sėkmingos autentifikacijos atidaromas El. VIKSVA puslapis, kuriame reikia nurodyti registruojamos įstaigos juridinio asmens kodą ir paspausti mygtuką "Registruoti":

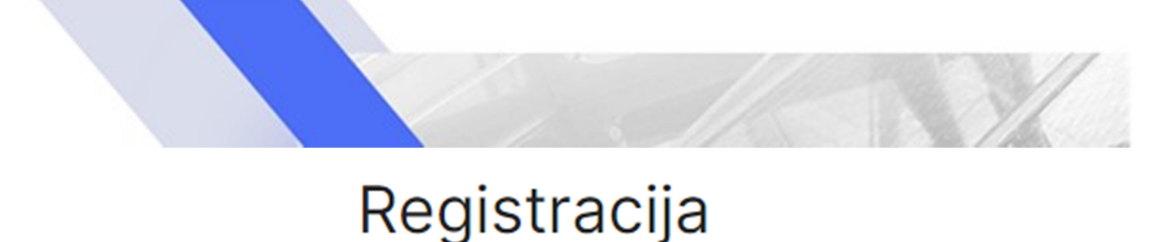

Registruoti įstaigą VIKSVA sistemoje gali tik įstaigos vadovas. Įveskite įstaigos juridinio asmens kodą, paspauskite mygtuką "Registruoti" ir sekite tolimesnes instrukcijas.

| Įmonės koda | as *      |             |  |
|-------------|-----------|-------------|--|
|             | Nutraukti | Registruoti |  |

Jeigu esate nurodytos įstaigos vadovas, sistema sukurs prisijungimą prie El. VIKSVA sistemos ir atidarys susipažinimo su informacinės sistemos saugos reikalavimais ir asmens duomenų tvarkymu langą, kur, norint naudotis El. VIKSVA paslaugomis, reikia patvirtinti, kad buvo susipažinta su informacinės sistemos saugos reikalavimais ir asmens duomenų tvarkymu ir sutinkama laikytis informacinės sistemos naudotojo įsipareigojimų. Tai atlikus bus atidaroma El. VIKSVA sistema, kur galėsite:

- užpildyti prašymą tapti VIKSVA sistemos dalyviu arba (toliau aprašyta 3.3 dalyje "Prašymas tapti VIKVA dalyviu")
- užpildyti įgalioto asmens pateikimo prašymą (toliau aprašyta 3.2 dalyje "Įgalioto asmens pateikimas"). Užpildžius įgalioto asmens pateikimo prašymą, sistema prašyme nurodytam asmeniui sukurs prisijungimą prie El. VIKSVA sistemos ir apie tai asmenį informuos elektroniniu laišku.

Abu prašymus rasite meniu skiltyje "Paraiškos ir prašymai" o užpildytų ir pasirašytų prašymų apdorojimo rezultatą galėsite matyti pasirinkę meniu punktą "Dokumentų būsenos".

Atkreipkite dėmesį, kad abu prašymus galite užpildyti ir vėliau iš naujo prisijungę prie El. VIKSVA sistemos. Norėdami pakartotinai prisijungti, viešajame puslapyje spauskite mygtuką "Prisijungti", atlikite VIISP autentifikaciją ir būsite prijungtas prie El. VIKSVA sistemos.

## 3.2 Įgalioto asmens pateikimas

Jeigu esate įstaigos vadovas, tuomet prisijungę prie El. VIKSVA sistemos galite registruoti įgaliotąjį asmenį, kuriam bus suteikta teisė pildyti prašymą tapti VIKSVA dalyviu. Įgaliotam asmeniui užregistruoti pildomas prašymas, kuriame pateikiami tokie įgalioto asmens duomenys:

- vardas (lauką privaloma užpildyti);
- pavardė (lauką privaloma užpildyti);
- asmens kodas arba asmeniui suteikta unikali simbolių seka, skirta asmeniui identifikuoti (lauką privaloma užpildyti);
- pareigybės (pasirinkimas iš sąrašo);

Paveikslėlis Nr. 1 "Įgalioto asmens pateikimo prašymo forma. Asmens duomenys"

| Prašyma       | as pateikt                       | i įgaliotą   | asmenį |
|---------------|----------------------------------|--------------|--------|
|               | ]<br>Jgalioto asmens<br>duomenys | Peržiūra     |        |
| Dalyvis<br>Bl | 8                                |              |        |
|               | Vardas, pavaro                   | dė, pareigos |        |
| Vardas •      |                                  |              |        |
| Pavardė       | •                                |              |        |
| Asmens        | kodas •                          |              |        |
| Pareigy       | sés                              |              | •      |

pilietybė (galima nurodyti daugiau nei vieną pilietybę, bet privaloma nurodyti bent vieną);
 Paveikslėlis Nr. 2 "Įgalioto asmens pateikimo prašymo forma. Pilietybė"

|             | Pilietybė                |   |
|-------------|--------------------------|---|
| Pilietybė * |                          | • |
|             | + Pridėti kitą pilietybę |   |

- kontaktinės ryšio priemonės:
  - o telefono numeris (lauką privaloma užpildyti);
  - o el. pašto adresas (lauką privaloma užpildyti).

Paveikslėlis Nr. 3 "Įgalioto asmens pateikimo prašymo forma. Kontaktinės ryšio priemonės"

| Kontaktinės ryšio priemonės                                                                                                    |
|----------------------------------------------------------------------------------------------------|
| Telefono numerio šalies kodas *                                                                                                    |
| Telefono numeris *                                                                                                    |
| El. pašto adresas *                                                                                                    |
| Paspaudę "Toliau", būsite perkelti į paskutinjjį žingsnį, kuriame<br>reikės patikrinti suvestą informaciją ir patvirtinti paraišką. |
| Toliau Išsaugoti                                                                                                    |

Užpildę prašymą ir paspaudę mygtuką "Toliau" puslapio apačioje, pereinate į prašymo peržiūros langą.

Paveikslėlis Nr. 4 "Įgalioto asmens pateikimo prašymo forma. Užpildyto prašymo peržiūra"

| loto asmens duomenys Periura Nepasirašyta + 824 + 2023-05-24  I I I I I I I I I I I I I I I I I I                                                                                                    |                          |                              |          |
|----------------------------------------------------------------------------------------------------|--------------------------|------------------------------|----------|
| Nepasirašyta x 824 x 2023-05-24                                                                                                    | lioto asmens (           | duomenys                     | Peržiūra |
|                                                                                                    |                          | Nepasirašyta • 824 • 2023-0: | 5-24     |
| Ligalioto asmens duomenys                                                                                                    | 12                       |                              |          |
| ¿galioto asmens duomenys         vardas, pavardé, pareigos         artes         artes         defense rurations artes         artes         artes         artes         artes         artes         artes         artes         artes         artes         artes         artes         artes         artes         artes         artes         artes         artes         artes <t< td=""><td></td><td></td><td></td></t<>                                                                                                    |                          |                              |          |
| Vardas, pavardė, pareigos  artis  artis  artis  artis  artis  artis  artis  artis artis ar                                                                                                    |                          | Įgalioto asmens duome        | nys      |
| endes<br>menskolas<br>menskolas<br>mens |                          | Vardas, pavardė, pareigos    |          |
| mens kodes<br>meigobis<br>dministracijos vadovas (-ė)<br>Pilietybė<br>etuva<br>Kontaktinės ryšio priemonės<br>20 Lietuva                                                                                                    | rdes                     |                              |          |
| emena kodea<br>emena kodea<br>emena kodea<br>emena kodea<br>dministracijos vadovas (-ė)<br>Pliletybė<br>letuva<br>letuva<br>Kontaktinės ryšio priemonės<br>Vefono numerio šalies kodea<br>70 Lietuva                                                                                                    |                          |                              |          |
| emeras kodas<br>emergapteis<br>diministracijos vadovas (-ė)<br>Pilietybė<br>ietuva<br>kontaktinės ryšio priemonės<br>ekelono numerio šaries kodas<br>70 Lietuva                                                                                                    | mande                    |                              |          |
| rreigybės<br>dministracijos vadovas (-ė)<br>Pilletybė<br>ietuva<br>Kontaktinės ryšio priemonės<br>elefono numerio šaries kodes<br>70 Lietuva                                                                                                    | amens kodes              |                              |          |
| reigybia<br>dministracijos vadovas (-ė)<br>Pilletybė<br>etuva<br>Kontaktinės ryšio priemonės<br>Melono numerio šaries kodas<br>70 Lietuva                                                                                                    |                          | 8                            |          |
| Pilletybė<br>ietybė<br>Kontaktinės ryšio priamonės<br>riefono numerio šalies kodas.<br>70 Lietuva                                                                                                    | reigybis<br>dministracij | os vadovas (-ė)              |          |
| iietybė<br>iietuva<br>Kontaktinės ryšio priemonės<br>elefono numerio šaties kodas.<br>70 Lietuva                                                                                                    |                          | Distance                     |          |
| ietuva<br>Kontaktinės ryšio priemonės<br>riefono numerio šarijes kodas<br>70 Lietuva<br>riefono numeria                                                                                                    |                          | Piletybe                     |          |
| Kontaktinės ryšio priemonės<br>Aefono numerio šaries kodas<br>70 Lietuva<br>Aefono numeris                                                                                                    | ietybė<br>ietuva         |                              |          |
| idefono numerio šaries kodas<br>70 Lietuva<br>defono numeria                                                                                                    |                          | Kontaktinės ryšio priemonė:  | 5        |
| 70 Lietuva<br>Ielono numeria                                                                                                    | iefono numerio           | šalies kodas                 |          |
| tiefono numeria                                                                                                    | 70 Lietuva               |                              |          |
|                                                                                                    | elefono numerís          |                              |          |
|                                                                                                    | pašto adresas            |                              |          |
| . pašlo adresas                                                                                                    | iksva.sistem             | a@finmin.lt                  |          |
| . pešto edreses<br>iksva.sistema@finmin.lt                                                                                                    | - Saucuro o              | riamenà                      |          |
| , pašto adresas<br>ksva.sistema@finmin.lt                                                                                                    | - swegene p              |                              | <b>~</b> |
| peito edreses<br>ksva.sistema@finmin.lt<br>Saugumo priemonė                                                                                                    | L                        |                              |          |

Peržiūros lange prašymo duomenys patikrinami. Jeigu prašymas užpildytas tinkamai, jį galite iš karto pasirašyti. Jeigu prašymo duomenis reikia pakoreguoti, spaudžiate mygtuką "Keisti". Jeigu prašymą nusprendžiate patvirtinti vėliau, spaudžiate mygtuką "Atidėti patvirtinimą".

Prašymo būseną galite stebėti puslapyje "Dokumentų būsenos". Kol prašymas nepatvirtintas, jis yra tarp nepatvirtintų dokumentų ("Dokumentų būsenos" -> "Nepatvirtinti"). Kai prašymas apdorojamas, jį galima rasti tarp vykdomų dokumentų ("Dokumentų būsenos" -> "Vykdomi"). Jei prašymas sėkmingai apdorotas – "Dokumentų būsenos" -> "Baigti", jei atmestas – "Dokumentų būsenos" -> "Atmesti".

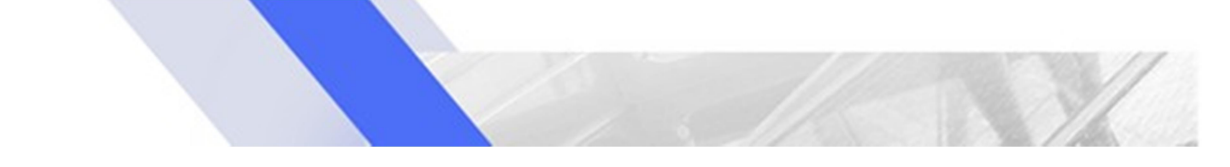

## Paveikslėlis Nr. 5 "Dokumentų būsenos"

| ♠ Pradžia / Paralškos ir prašymai / Dokumentų būsenos |            |                |            |
|-------------------------------------------------------|------------|----------------|------------|
| Dokumentų būsenos                                     |            |                |            |
| Nepatvirtinti 1 Vykdomi Atmesti Baigti                |            |                |            |
| Įvesti, bet nepatvirtinti dokumentai.                 |            |                |            |
|                                                       |            |                | 🖲 Ištrinti |
| Dokumentas                                            | Data       | Statusas       |            |
| Prašymas pateikti įgaliotą asmenį                     | 2023-05-14 | Nepatvirtintas | Ū          |
|                                                       |            |                |            |

Jeigu pateikti įgalioto asmens duomenys yra teisingi ir prašymas apdorotas sėkmingai, įgaliotas asmuo prašyme nurodytu el. paštu gauna pranešimą, kad gali jungtis prie el. VIKSVA sistemos ir pildyti prašymą tapti VIKSVA dalyviu.

## 3.3 Prašymas tapti VIKSVA dalyviu

Naujo VIKSVA dalyvio vadovas arba įgaliotas asmuo, jeigu vadovas jį užregistravo, prisijungęs prie el. VIKSVA sistemos gali pildyti prašymą tapti VIKSVA dalyviu. Prašyme pateikiama tokia informacija:

### Viksva dalyvio duomenys:

- "Juridinio asmens pavadinimas" (atvaizduojamas registruojamo dalyvio pavadinimas, neredaguojamas);
- "Registracijos kodas" (atvaizduojamas registruojamo dalyvio registracijos kodas, neredaguojamas);
- "Šalis" (atvaizduojama registruojamo dalyvio šalis, neredaguojama);
- "Registravimo RC Juridinių asmenų registre data" (atvaizduojama registruojamo dalyvio registracijos RC data, neredaguojama);
- "Įregistravimo data" (atvaizduojama registruojamo dalyvio įregistravimo data, neredaguojama);
- "PVM mokėtojo kodas" (lauko pildyti neprivaloma);
- "Juridinė veiklos forma" pasirinkimas iš sąrašo (lauką privaloma užpildyti);
- "Klasifikatoriaus ESA 2010 reikšmė" pasirinkimas iš sąrašo;
- "Klasifikatoriaus NACE 2 reikšmė" pasirinkimas iš sąrašo;

# Paveikslėlis Nr. 6 "Prašymas tapti VIKSVA dalyviu. VIKSVA dalyvio duomenys"

Prašymas tapti VIKSVA dalyviu

| 0 —                           | - 0 -                                   | - 0 -                               | - 0 -                               | - 6 -                 | - 6 -                        | -0       |
|-------------------------------|-----------------------------------------|-------------------------------------|-------------------------------------|-----------------------|------------------------------|----------|
| VIKSVA<br>dalyvio<br>duomenys | VIKSVA<br>dalyvio<br>vadovo<br>duomenys | Kredito<br>apyvarta ir<br>mokėjimai | Steigėjų /<br>savininkų<br>duomenys | Dalininkų<br>duomenys | Naudos<br>gavėjų<br>duomenys | Peržiūra |
|                               | Dalyvis<br>Bl                           |                                     |                                     |                       |                              |          |
|                               |                                         | Viksva                              | dalyvio du                          | omenys                |                              |          |
|                               | Juridinio asr                           | nens pavadinim                      | 35                                  |                       |                              |          |
|                               | BH                                      |                                     |                                     |                       |                              |          |
|                               | Registracijo                            | s kodas                             |                                     |                       |                              |          |
|                               |                                         | -                                   |                                     |                       |                              |          |
|                               | Salis<br>LT                             |                                     |                                     |                       |                              |          |
|                               | Registravim                             | n RC Jurídiniu as                   | smenu registre r                    | iata                  |                              |          |
|                               | 1997-01-                                | 01                                  | nuend reĝone o                      |                       |                              |          |
|                               | Vadovo varo                             | las îr pavardè                      |                                     |                       |                              |          |
|                               | Vadovas                                 | Forbis                              |                                     |                       |                              |          |
|                               | Vadovo asm                              | ens kodas                           |                                     |                       |                              |          |
|                               |                                         |                                     |                                     |                       |                              |          |
|                               | Iregistravim                            | o data •                            |                                     |                       |                              |          |
|                               | 1997-01-                                | 01                                  |                                     |                       |                              |          |
|                               | PVM mol                                 | kėtojo kodas                        | 5                                   |                       |                              |          |
|                               | Juridinė                                | veiklos form                        | а                                   |                       | •                            |          |
|                               | Klasifikat                              | oriaus ESA (                        | 2010 reikšm                         | ė                     | *                            |          |
|                               | Klasifikat                              | oriaus NASE                         | E 2 reikšmė                         |                       | ~                            |          |

- "Kontaktinės ryšio priemonės":
  - o telefono numeris (lauką privaloma užpildyti);
  - o el. pašto adresas (lauką privaloma užpildyti).

Paveikslėlis Nr. 7 "Prašymas tapti VIKSVA dalyviu. VIKSVA dalyvio duomenys. Kontaktinės ryšio priemonės"

Kontaktinės ryšio priemonės

| Telefono numerio šalies kodas *                      | × • |
|------------------------------------------------------|-----|
| Telefono numeris *                                   |     |
| El. pašto adresas *                                  |     |
| Paspaudę "Toliau", būsite perkelti į sekantį žingsnį |     |
| Toliau                                               |     |

### VIKSVA dalyvio vadovo duomenys:

- "Pareigybės" (pasirinkimas iš sąrašo);
- "Pilietybė" (lauką privaloma užpildyti); •
- Kontaktinės ryšio priemonės:

du

- telefono numeris (lauką privaloma užpildyti);
- el. pašto adresas (lauką privaloma užpildyti).

Paveikslėlis Nr. 8 "Prašymas tapti VIKSVA dalyviu. VIKSVA dalyvio vadovo duomenys"

# Prašymas tapti VIKSVA dalyviu

| <b>Ø</b> –                    | 2                                       | - 3 -                               | -0-                                 | - 6 -                 | - 6 -                        | -0       |
|-------------------------------|-----------------------------------------|-------------------------------------|-------------------------------------|-----------------------|------------------------------|----------|
| VIKSVA<br>dalyvio<br>luomenys | VIKSVA<br>dalyvio<br>vadovo<br>duomenys | Kredito<br>apyvarta ir<br>mokėjimai | Steigėjų /<br>savininkų<br>duomenys | Dalininkų<br>duomenys | Naudos<br>gavėjų<br>duomenys | Peržiūra |
|                               | Dalyvis<br>VIEŠOJI ĮS                   | TAIGA "                             |                                     | -                     |                              |          |
|                               |                                         |                                     |                                     |                       |                              |          |
|                               | v                                       | IKSVA daly                          | yvio vadov                          | o duomeny             | /S                           |          |
|                               | Vadovas                                 |                                     |                                     |                       | •                            |          |
|                               | Pilietybė                               | •                                   |                                     |                       | •                            |          |
|                               | Telefono                                | numerio šal                         | lies kodas *                        |                       | -                            |          |
|                               | Telefono                                | numeris •                           |                                     |                       |                              |          |
|                               | El. pašto                               | adresas *                           |                                     |                       |                              |          |
|                               | Paspaudę "1                             | foliau", bûsite                     | perkelti į seka                     | ntį žingsnį           |                              |          |
|                               |                                         | Toliau                              | Išsaugoti                           | Atgal                 |                              |          |

### Kredito apyvarta ir mokėjimai:

- "Planuojama vidutinė mėnesio kredito apyvarta" (lauką privaloma užpildyti);
- "Valstybė, iš kurios planuojama gauti mokėjimus" (pasirinkimas iš sąrašo). Galima nurodyti daugiau nei vieną valstybę (paspausti +), bet privaloma nurodyti bent vieną;
- "Valstybė, į kurią planuojama vykdyti mokėjimus" (pasirinkimas iš sąrašo). Galima nurodyti daugiau nei vieną valstybę (paspausti +), bet privaloma nurodyti bent vieną.

Paveikslėlis Nr. 9 "Prašymas tapti VIKSVA dalyviu. Kredito apyvarta ir mokėjimai"

## Prašymas tapti VIKSVA dalyviu 0-- 6 -6 -Ø 3 Ø Steigėjų / Dalininkų VIKSVA VIKSVA Kredito Naudos Peržiūra dalyvio dalyvio apyvarta ir savininkų duomenys gavėjų duomenys vadovo mokėjimai duomenys duomenys duomenys Dalyvis RI I Kredito apyvarta Planuojama vidutinė mėnesio kredito apyvarta, EUR\* Valstybės, iš kurių planuojama gauti mokėjimus Valstybė, iš kurios planuojama gauti mokėjimus\* Pridėti kitą valstybę, iš kurios planuojama gauti mokėjimus Valstybės, į kurias planuojama vykdyti mokėjimus Valstybė, iš kurios planuojama gauti mokėjimus\* Pridėti kitą valstybę, į kurią planuojama vykdyti + mokėjimus Paspaudę "Toliau", būsite perkelti į sekantį žingsnį Toliau Išsaugoti Atgal

**Steigėjo / savininko duomenys** (privaloma nurodyti bent vieną steigėją / savininką; galima nurodyti kelis steigėjus / savininkus):

Steigėjas / savininkas yra:

- Lietuvos Respublika arba kita įstaiga iš sąrašo (jeigu prieinamas įstaigų sąrašas, galima pasirinkti iš sąrašo; pasirinkus visi laukai, išskyrus "Nuosavybės dalis procentais", užpildomi automatiškai):
- Kita įstaiga (pasirinkus būtina užpildyti toliau nurodytus laukus):
  - "Įstaigos pavadinimas" (lauką privaloma užpildyti);
  - "Registracijos šalis" (lauką privaloma užpildyti);
  - "Registracijos kodas (lauką privaloma užpildyti);
  - "Registracijos data" (lauką privaloma užpildyti);
  - "Įstaigos buveinės adresas" (toliau nurodytus laukus privaloma užpildyti):
    - šalis (pasirinkimas iš sąrašo);
    - miestas (pasirinkimas iš sąrašo, jeigu nerandama sąraše, galima įvesti ranka);
    - gatvės pavadinimas (pasirinkimas iš sąrašo, jeigu nerandama sąraše, galima įvesti ranka);
    - namo numeris arba pavadinimas (pasirinkimas iš sąrašo, jeigu nerandama sąraše, galima įvesti ranka);
    - pašto kodas (pasirinkimas iš sąrašo, jeigu nerandama sąraše, galima įvesti ranka).
- o "Nuosavybės dalis procentais" (lauką privaloma užpildyti).

Paveikslėlis Nr. 10 "Prašymas tapti VIKSVA dalyviu. Steigėjai / savininkai"

| A<br>lo<br>nys | VIKSVA Kredito Stelgėjų / Dalininkų Naudos<br>dalyvio apyvarta ir savininkų duomenys gavėjų<br>vadovo mokėjimai duomenys duomenys |
|----------------|----------------------------------------------------------------------------------------------------|
|                | Dalyula<br>Bl                                                                                                    |
|                | Steigėjų / savininkų duomenys                                                                                                    |
|                | Steigėjas/savininkas yra • -                                                                                                    |
|                | Įstaigos pavadinimas *                                                                                                    |
|                | Registracijos šalis *                                                                                                    |
|                | Registracijos kodas *                                                                                                    |
|                | Registracijos data                                                                                                    |
|                | Įstaigos buveinės adresas: šalis 👻                                                                                                |
|                | Įstaigos buveinės adresas: miestas/kaimas                                                                                         |
|                | Įstaigos buveinės adresas: gatvė                                                                                                  |
|                | Įstaigos buveinės adresas: namo numeris / pavadini                                                                                |
|                | Įstaigos buveinės adresas: buto numeris                                                                                           |
|                | įstaigos buveinės adresas: pašto kodas                                                                                            |
|                | Nonesoshke dalle noncentale •                                                                                                    |

**Dalininkų duomenys** (biudžetinėms įstaigoms šis duomenų pildymas netaikomas, viešosioms jstaigoms privaloma nurodyti bent vieną dalininką; galima nurodyti kelis dalininkus per +)

- Dalininkų (juridinių asmenų) duomenys:
  - o "Dalininko pavadinimas" (lauką privaloma užpildyti);
  - "Dalininko registracijos kodas" (lauką privaloma užpildyti, jei dalininkas yra Lietuvos Respublika, nurodomas Lietuvos Respublikai priskirtas kodas 111105555);
  - o "Dalininko šalis" (lauką privaloma užpildyti);
  - "Dalininko registracijos data" (lauko neprivaloma pildyti, kai dalininkas yra Lietuvos Respublika);
  - "Dalininko buveinės adresas" (laukų neprivaloma pildyti, kai dalininkas yra Lietuvos Respublika):
    - šalis (pasirinkimas iš sąrašo);
    - miestas (pasirinkimas iš sąrašo, jeigu nerandama sąraše, galima įvesti ranka);
    - gatvės pavadinimas (pasirinkimas iš sąrašo, jeigu nerandama sąraše, galima įvesti ranka);
    - namo numeris arba pavadinimas (pasirinkimas iš sąrašo, jeigu nerandama sąraše, galima įvesti ranka);
    - pašto kodas (pasirinkimas iš sąrašo, jeigu nerandama sąraše, galima įvesti ranka).
  - o "Valdomų balsavimo teisių dalis procentais" (privaloma užpildyti).

### Paveikslėlis Nr. 11 "Prašymas tapti VIKSVA dalyviu. Dalininkų duomenys"

| Dalininko pavadinimas                                                       |     |
|-----------------------------------------------------------------------------|-----|
| Dalininko registracijos kodas                                               |     |
| Dalīninko šalis                                                             | ÷   |
| Dalininko registracijos data                                                | Ċ   |
| Dalininko buveinės adresas: šalis                                           | ÷   |
| Dalīninko buveinės adresas: miestas/kaimas                                  |     |
| Dalīninko buveinės adresas: gatvė                                           |     |
| Dalīninko buveinės adresas: namo numeris / pavad                            | fin |
| Dalininko buveinės adresas: buto numeris                                    |     |
| Dalininko buveinės adresas: pašto kodas                                     |     |
| Valdomų balsavimo teisių dalis procentais                                   |     |
| Pridėti kitą dalininką Paspaudę "Toliau", būsite perkelti į sekantį žingsnį |     |
| Tollau Išsaugoti Atgal                                                      |     |

#### Dalininkų (juridinių asmenų) duomenys

Naudos gavėjų duomenys (; galima nurodyti kelis naudos gavėjus per +):

- Įstaigai taikoma išimtis dėl naudos gavėjo nurodymo, nes įstaigos vienintelis steigėjas/dalininkas yra valstybė ar savivaldybė (privaloma pasirinkti):
  - Taip (įstaigai taikoma išimtis, naudos gavėjų nurodyti neprivaloma)
  - Ne (įstaiga privalo nurodyti naudos gavėjus).
- "Naudos gavėjo vardas" (lauką privaloma užpildyti);
- "Naudos gavėjo pavardė" (lauką privaloma užpildyti);
- "Naudos gavėjo asmens kodas" (lauką privaloma užpildyti);
- "Pilietybė" (lauką privaloma užpildyti);
- "Naudos gavėjo gimimo data" (laukas pildomas, jeigu pasirinkta, kad dalininkas yra ne Lietuvos pilietis);
- "Naudos gavėjo buveinės adresas":
  - šalis (pasirinkimas iš sąrašo);
  - o miestas (pasirinkimas iš sąrašo, jeigu nerandama sąraše, galima įvesti ranka);
  - gatvės pavadinimas (pasirinkimas iš sąrašo, jeigu nerandama sąraše, galima įvesti ranka);
  - namo numeris arba pavadinimas (pasirinkimas iš sąrašo, jeigu nerandama sąraše, galima įvesti ranka);

o pašto kodas (pasirinkimas iš sąrašo, jeigu nerandama sąraše, galima įvesti ranka).

"Naudos dalis procentais".

Paveikslėlis Nr. 12 "Prašymas tapti VIKSVA dalyviu. Naudos gavėjų duomenys"

1. Pažymima **"Taip"** (taikoma tuo atveju, kai vienintelis įstaigos savininkas/dalininkas yra valstybė ar savivaldybė).

Prašymas tapti VIKSVA dalyviu

| <b>~</b>                      | - <b>O</b> -                               | - <b>O</b> -                            | - 📀                                 | - 📀                                  | 6                            | - 7    |
|-------------------------------|--------------------------------------------|-----------------------------------------|-------------------------------------|--------------------------------------|------------------------------|--------|
| VIKSVA<br>dalyvio<br>łuomenys | VIKSVA<br>dalyvio<br>vadovo<br>duomenys    | Kredito<br>apyvarta ir<br>mokėjimai     | Steigėjų /<br>savininkų<br>duomenys | Dalininkų<br>duomenys                | Naudos<br>gavėjų<br>duomenys | Peržiū |
|                               | Dalyvis                                    |                                         |                                     |                                      |                              |        |
|                               |                                            |                                         |                                     |                                      |                              |        |
|                               |                                            |                                         |                                     |                                      |                              |        |
|                               |                                            | Naudos                                  | gavėjų du                           | omenys                               |                              |        |
|                               | Įstaigai tai<br>įstaigos vie<br>savivaldyb | koma išimtis<br>enintelis stei<br>eė ⑦* | dėl naudos<br>gėjas/dalinir         | gavėjo nuro<br>nkas yra vals         | dymo, nes<br>stybė ar        |        |
|                               | 🔘 Taip                                     |                                         |                                     |                                      |                              |        |
|                               | O Ne                                       |                                         |                                     |                                      |                              |        |
|                               | Paspaudę "<br>reikės patiki                | Foliau", būsite j<br>rinti suvestą in   | perkelti į pask<br>Iformaciją ir pa | utinjjį žingsnį,<br>atvirtinti parai | kuriame<br>šką.              |        |
|                               |                                            | Toliau                                  | Išsaugoti                           | Atgal                                |                              |        |

2. Pažymima "**Ne"** (taikoma tuo atveju, jei **valstybė ar savivaldybė nėra vienintelis įstaigos savininkas/dalininkas**. Tokiu atveju tokia informacija teikiama tik apie kitus įstaigos naudos gavėjus).

Prašymas tapti VIKSVA dalyviu

| 0 —                           | - 0 -                                       |                                               |                                                             |                                                   | -0-                          | -0       |
|-------------------------------|---------------------------------------------|-----------------------------------------------|-------------------------------------------------------------|---------------------------------------------------|------------------------------|----------|
| VIKSVA<br>dalyvio<br>duomenys | VIKSVA<br>dalyvio<br>vadovo<br>duomenys     | Kredito<br>apyvarta ir<br>mokėjimai           | Steigėjų /<br>savininkų<br>duomenys                         | Dalininkų<br>duomenys                             | Naudos<br>gavėjų<br>duomenys | Peržiūra |
|                               | Dalyvis<br>Sala                             |                                               |                                                             |                                                   |                              |          |
|                               |                                             | Naudos                                        | gavėjų du                                                   | omenys                                            |                              |          |
|                               | įstaigai tail<br>įstaigos vie<br>savivaldyb | koma išimtis<br>enintelis stei<br>ė ⑦*        | dėl naudos<br>igėjas/dalinir                                | gavėjo nuro<br>nkas yra val:                      | dymo, nes<br>stybė ar        |          |
|                               | 🔿 Taip<br>🖲 Ne                              |                                               |                                                             |                                                   |                              |          |
|                               |                                             | Naudos                                        | gavėjų du                                                   | omenys                                            |                              |          |
|                               | Naudos                                      | gavėjo varda                                  | as 🕜 *                                                      |                                                   |                              |          |
|                               | Naudos                                      | gavėjo pava                                   | rdê •                                                       |                                                   |                              |          |
|                               | Naudos                                      | gavėjo asme                                   | ens kodas •                                                 |                                                   |                              |          |
|                               | Pilietybė                                   | •                                             |                                                             |                                                   | •                            |          |
|                               | Naudos                                      | gavėjo adre:                                  | sas: šalīs *                                                |                                                   | •                            |          |
|                               | Naudos                                      | gavėjo adre:                                  | sas: miestas                                                | /kaimas *                                         |                              |          |
|                               | Naudos                                      | gavėjo adre:                                  | sas: gatvė                                                  |                                                   |                              |          |
|                               | Naudos                                      | gavėjo adre:                                  | sas: namo ni                                                | umeris / pav                                      | adinimas                     |          |
|                               | Naudos                                      | gavėjo adre:                                  | sas: buto nu                                                | merís                                             |                              |          |
|                               | Naudos                                      | gavėjo adre:                                  | sas: pašto ko                                               | odas*                                             |                              |          |
|                               | Naudos                                      | dalis procen                                  | tais *                                                      |                                                   |                              |          |
|                               | Paspaudę "1<br>reikės patikr                | + Prid<br>foliau", būsite<br>rinti suvestą ir | <b>ėti kitą naudo</b><br>perkelti į pask<br>iformaciją ir p | s gavėją<br>autinįjį žingsnį,<br>atvirtinti parai | kuriame<br>šką.              |          |
|                               |                                             | Totlau                                        | Išsaugoti                                                   | Atgal                                             |                              |          |

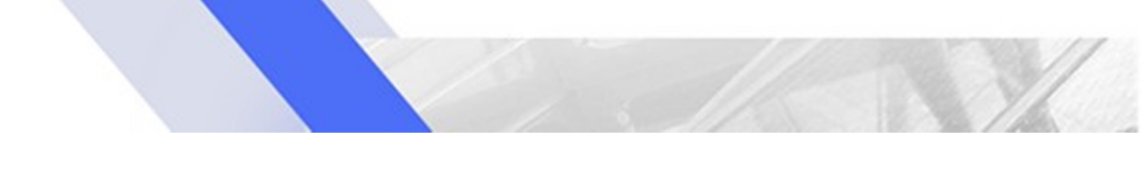

Užpildęs prašymą ir paspaudęs mygtuką "Toliau" puslapio apačioje, VIKSVA dalyvio vadovas arba įgaliotas asmuo pereina į prašymo peržiūros langą.

Paveikslėlis Nr. 13 "Prašymas tapti VIKSVA dalyviu. Užpildyto prašymo peržiūra"

| cSVA<br>lyvio<br>meny | VIKSVA<br>dalyvio<br>s vadovo<br>duomenys    | Kredito<br>apyvarta ir<br>mokėjimai | Steigėjų /<br>savininkų<br>duomenys | Naudos<br>gavējų<br>duomenys | Peržiūr |
|-----------------------|----------------------------------------------|-------------------------------------|-------------------------------------|------------------------------|---------|
|                       | ,                                            | lepasirašyta • (                    | 51 • 2023-05-1                      | 4                            |         |
|                       | 81                                           |                                     |                                     |                              |         |
|                       | \                                            | /IKSVA daly                         | vio duomeny                         | s                            |         |
|                       |                                              | Viksva dalyv                        | vio duomenys                        |                              |         |
|                       | Jurídinio esmens pevec                       | Śrimia                              |                                     |                              |         |
|                       | Registracijos kodas                          |                                     |                                     |                              |         |
| I                     |                                              |                                     |                                     |                              |         |
|                       | Selo<br>LT                                   |                                     |                                     |                              |         |
|                       | Registravimo RC Juridi<br>1997-01-01         | nių asmenų registr                  | e data                              |                              |         |
|                       | Vadovo vardas ir pavar                       | dù                                  |                                     |                              |         |
|                       | Vadovas Forbis                               |                                     |                                     |                              |         |
|                       | Vadovo asmens kodas                          |                                     |                                     |                              |         |
|                       | registravimo data<br>1997-01-01              |                                     |                                     |                              |         |
|                       | PVM mokétojo kodes<br>98745511               |                                     |                                     |                              |         |
|                       | Juridinė veiktos forma                       |                                     |                                     |                              |         |
|                       | Biudžetinė įstaiga                           | a (BI)                              |                                     |                              |         |
|                       | Klasifikatoriaus ESA 20<br>Nefinansinės korj | no reikšmė<br>poracijos (S.11       | )                                   |                              |         |
|                       | Kasilikatoriaus NASE 2<br>Biudžeto vykdym    | t reikšmė<br>as ir valstybin        | ių fondų tvark                      | ymas (O                      |         |
|                       | .84.11.50)                                   | Kontaktinės n                       | ršio priemonės                      |                              |         |
|                       | Telefono numerio šalie                       | a kodas                             |                                     |                              |         |
|                       | 370 Lietuva                                  |                                     |                                     |                              |         |
|                       | Telefono numeria                             |                                     |                                     |                              |         |

Peržiūros lange prašymo duomenys patikrinami. Jeigu prašymas užpildytas tinkamai, vadovas jį gali pasirašyti. Įgaliotas asmuo prašymo pasirašyti negali – puslapyje "Peržiūra" jis paspaudžia mygtuką "Toliau", ir prašymas perduodamas vadovui pasirašyti.

Jeigu prašymo duomenis reikia pakoreguoti, spaudžiamas mygtukas "Keisti". Jeigu prašymą nusprendžiama patvirtinti vėliau, spaudžiamas mygtukas "Atidėti patvirtinimą".

Prašymo būseną galima stebėti puslapyje "Dokumentų būsenos". Kol prašymas nepatvirtintas, jis yra tarp nepatvirtintų dokumentų ("Dokumentų būsenos" -> "Nepatvirtinti"). Kai prašymas apdorojamas, jį galima rasti tarp vykdomų dokumentų ("Dokumentų būsenos" -> "Vykdomi"). Jei prašymas sėkmingai apdorotas – "Dokumentų būsenos" -> "Baigti", jei atmestas – "Dokumentų būsenos" -> "Atmesti".

Jeigu prašyme pateikti duomenys yra teisingi, prašymas priimamas apdoroti. Vadovas ir įgaliotas asmuo, jeigu jis buvo registruotas, el. paštu ir per El. VIKSVA sistema gauna patvirtinimą, kad prašymas pateiktas. Jeigu prašymas apdorotas sėkmingai ir naujas VIKSVA dalyvis užregistruotas, VIKSVA dalyvio vadovas ir įgaliotas asmuo, jeigu jis buvo registruotas, gauna pranešimą el. paštu ir pranešimą per el. VIKSVA. Iš naujo prisijungus prie el. VIKSVA sistemos, aktyvuojamos visos meniu juostoje pasiekiamos el. VIKSVA funkcijos.

## 3.4 Naujo el. VIKSVA naudotojo sukūrimas

Norėdamas sukurti naują el. VIKSVA naudotoją, el. VIKSVA naudotojas, kuriam nustatyta rolė "Vadovas", "Administratorius" arba "NBFC administratorius" (detaliau atskirų rolių galimos atlikti funkcijos nurodytos Lentelėje Nr. 1 "Rolių ir jų funkcijų sąrašas"), turi užpildyti prašymą sukurti naują el. VIKSVA naudotoją, kuris prieinamas meniu punkte "Naudotojai". Prašymas pildomas vienam naujam el. VIKSVA naudotojui. Prireikus pridėti keletą naujų el. VIKSVA naudotojų, būtina užpildyti po atskirą prašymą kiekvienam naujam el. VIKSVA naudotojui.

Prašyme nurodomi naujo el. VIKSVA naudotojo duomenys:

- vardas (lauką privaloma užpildyti);
- pavardė (lauką privaloma užpildyti);
- asmens kodas arba asmeniui suteikta unikali simbolių seka, skirta asmeniui identifikuoti (lauką privaloma užpildyti);
- pareigybė (pasirinkimas iš sąrašo, pildyti neprivaloma);
- naudotojo rolė (pasirinkimas iš sąrašo, pasirinkti rolę privaloma). Naudotojų rolės ir pagal pasirinktas naudotojų roles galimos atlikti funkcijos el. VIKSVA nurodytos lentelėje.

| Galimos atliki funkcijos el. | Naudotojų rolės |                          |                                                                                   |            |
|------------------------------|-----------------|--------------------------|-----------------------------------------------------------------------------------|------------|
| VIKSVA                       | Vadovas         | NBFC<br>administratorius | Administratorius (šį<br>rolė automatiškai<br>suteikiama ir<br>įgaliotam asmeniui) | Naudotojas |
| Įgalioto asmens pateikimas   | +               |                          |                                                                                   |            |
| Prašymas tapti VIKSVA        | +               |                          | +                                                                                 |            |
| sistemos dalyviu             |                 |                          | (tik pildymas)                                                                    |            |
| Naujo El. VIKSVA naudotojo   | +               | +                        | +                                                                                 |            |
| sukūrimas                    |                 |                          |                                                                                   |            |
| Naujos sąskaitos atidarymas  | +               |                          | +                                                                                 |            |
| Sąskaitų apžvalga            | +               |                          | +                                                                                 | +          |
| Išrašas                      | +               |                          | +                                                                                 | +          |

### Lentelė Nr. 1 "Rolių ir jų funkcijų sąrašas"

| Galimos atliki funkcijos el. | Naudotojų rolės |                          |                                                                                               |   |  |
|------------------------------|-----------------|--------------------------|-----------------------------------------------------------------------------------------------|---|--|
| VIKSVA                       | Vadovas         | NBFC<br>administratorius | Administratorius (šį l<br>tratorius rolė automatiškai<br>suteikiama ir<br>įgaliotam asmeniui) |   |  |
| Mokėjimas                    | +               |                          | +                                                                                             | + |  |
| Grupinis mokėjimas           | +               |                          | +                                                                                             | + |  |
| Importas                     | +               |                          | +                                                                                             | + |  |
| Pranešimai                   | +               |                          | +                                                                                             | + |  |
| Dokumentų būsenos            | +               | +                        | +                                                                                             | + |  |
| Mokėjimų būsenos             | +               |                          | +                                                                                             | + |  |
| Gavėjai ir ruošiniai         | +               |                          | +                                                                                             | + |  |

 naudotojo darbo grupės lygis (pasirinkimas iš sąrašo, pasirinkti darbo grupė lygį privaloma). Skliausteliuose prie pasirenkamo darbo grupės lygio rodoma lygio pasirašymo suma, iki kurios galima pasirašyti mokėjimus. O reiškia, kad mokėjimų šiame lygyje pasirašyti negalima, bet galima juos sukurti.

Paveikslėlis Nr. 14 "Naujo el. VIKSVA naudotojo sukūrimas. Asmens duomenys"

| Prašymas sukurti naują el. Viksv<br>naudotoją   | /a |
|-------------------------------------------------|----|
| 0 0                                             |    |
| Naujo el. VIKSVA Peržiūra<br>naudotojo duomenys |    |
| Dalyvis                                         |    |
| "IEST NS"                                       |    |
|                                                 |    |
| Vardas, pavardė, pareigos                       |    |
| Vardas •                                        |    |
| Pavardė *                                       |    |
| Asmens kodas *                                  |    |
| Pareigybės 👻                                    |    |
| Naudotojo rolė * 🗸 🗸                            |    |
| Naudotojo darbo grupės lygis * 🗸                |    |

 pilietybė (galima nurodyti daugiau nei vieną pilietybę (per +), bet privaloma nurodyti bent vieną); Paveikslėlis Nr. 15 "Naujo el. VIKSVA naudotojo sukūrimas. Pilietybė"

|             | Pilietybė |   |
|-------------|-----------|---|
| Pilietybė * |           | • |
|             |           |   |

- + Pridėti kitą pilietybę
- Kontaktinės ryšio priemonės:
  - o telefono numeris (lauką privaloma užpildyti);
  - o el. pašto adresas (lauką privaloma užpildyti).

Paveikslėlis Nr. 16 "Naujo el. VIKSVA naudotojo sukūrimas. Kontaktinės ryšio priemonės"

### Kontaktinės ryšio priemonės

| Telefono numerio šalies kodas *                                                                                                    |
|----------------------------------------------------------------------------------------------------|
|                                                                                                    |
| Telefono numeris *                                                                                                    |
|                                                                                                    |
| El. pašto adresas *                                                                                                    |
| Paspaudę "Toliau", būsite perkelti į paskutinįjį žingsnį, kuriame<br>reikės patikrinti suvestą informaciją ir patvirtinti paraišką. |

Toliau

 el. VIKSVA naudotojo sąskaitos (pasirinkimas iš VIKSVA dalyvio sąskaitų sąrašo, pildyti neprivaloma). Pasirenkamos sąskaitos, prie kurių bus suteikta prieiga naujam el. VIKSVA naudotojui. Galima nurodyti daugiau nei vieną sąskaitą (galima pasirinkti ne tik aktyvias, bet ir uždarytas sąskaitas):

Paveikslėlis Nr. 17 "Naujo el. VIKSVA naudotojo sukūrimas. El. VIKSVA naudotojo sąskaitos"

Išsaugoti

| Sąskaita                                                                                                    | ~ |
|----------------------------------------------------------------------------------------------------|---|
| + Pridėti sąskaitą                                                                                                    |   |
| Paspaudę "Toliau", būsite perkelti į paskutinįjį žingsnį, kuriame reikės patikrinti suvestą informaciją ir patvirtinti paraišką. |   |
| Toliau Išsaugoti                                                                                                    |   |

#### Naujo el. VIKSVA naudotojo sąskaitos

Užpildžius prašymą, pereinama į prašymo peržiūros langą. Peržiūros lange prašymo duomenys patikrinami. Jeigu prašymas užpildytas tinkamai, el. VIKSVA naudotojas jį gali pasirašyti.

Jeigu prašymo duomenis reikia pakoreguoti, spaudžiamas mygtukas "Keisti". Jeigu prašymą nusprendžiama patvirtinti vėliau, spaudžiamas mygtukas "Atidėti patvirtinimą".

Prašymo būseną galima stebėti puslapyje "Dokumentų būsenos". Kol prašymas nepatvirtintas, jis yra tarp nepatvirtintų dokumentų ("Dokumentų būsenos" -> "Nepatvirtinti"). Kai prašymas apdorojamas, jį galima rasti tarp vykdomų dokumentų ("Dokumentų būsenos" -> "Vykdomi"). Jei prašymas sėkmingai apdorotas – "Dokumentų būsenos" -> "Baigti", jei atmestas – "Dokumentų būsenos" -> "Atmesti".

Jeigu pateikti naujo el. VIKSVA naudotojo duomenys yra teisingi ir prašymas apdorotas sėkmingai, naujas el. VIKSVA naudotojas prašyme nurodytu el. paštu gauna pranešimą, kad gali jungtis prie el. VIKSVA sistemos.

## 3.5 Naujos sąskaitos atidarymas

Reikiamas teises (valdoma per el. VIKSVA naudotojo roles) turintis el. VIKSVA naudotojas meniu medyje gali pasirinkti meniu punktą "Prašymas atidaryti naują VIKSVA dalyvio sąskaitą" ir pateikti prašymą atidaryti naują sąskaitą.

Prašyme pateikiama tokia informacija:

- Veiksmas, kurį norima atlikti (privaloma pasirinkti vieną veiksmą):
  - Atidaryti naują sąskaitą.
- Sąskaitos pavadinimas (galima nurodyti pavadinimą, kuris bus atvaizduojamas el. VIKSVA sistemoje, pildyti neprivaloma);

Paveikslėlis Nr. 18 "Naujo sąskaitos atidarymas. Veiksmo pasirinkimas ir sąskaitos pavadinimas"

Prašymas atidaryti naują VIKSVA

| dalyvio sąskaita                                                      | 2        |
|-----------------------------------------------------------------------|----------|
| 1 2                                                                   | — 3      |
| Sąskaitos atidarymas EI. VIKSVA naudotojų<br>prieigos teisės          | Peržiūra |
| Dalyvis<br>"TEST NS"                                                  |          |
| Sąskaita                                                              |          |
| Prašymas*<br><ul> <li>Atidaryti naują sąskaitą EUR valiuta</li> </ul> |          |
| Sąskaitos tipas *                                                     | *        |
| Sąskaitos limitų nustatymas *                                         | *        |
| Sąskaitos pavadinimas                                                 |          |
| Paspaudę "Toliau", būsite perkelti į sekantį žingsnį                  |          |
| <b>Toliau</b> Išsaugoti                                               |          |

- Sąskaitos tipas (pasirinkimas iš sąrašo);
- Sąskaitos operacijų limitai (būtina pasirinkti, ar bus nustatomi apribojimai sąskaitai):
  - Nustatyti apribojimą. Jeigu pasirinkta, kad apribojimai nustatomi, tuomet privaloma nurodyti tokius limitus:
    - vienos operacijos (debeto/kredito dalyvio lėšoms; debeto/kredito, jeigu naudojamas sąskaitos skolinimosi limitas);
    - dienos (debeto/kredito);
    - savaitės (debeto/kredito);
    - mėnesio operacijų (debeto/kredito).
  - o Nenustatyti apribojimo.

| Paveikslėlis Nr. 19 "Naujo sąskaitos atidarymas. Limitų nustatymas"                                |
|----------------------------------------------------------------------------------------------------|
| Prašymas atidaryti naują VIKSVA<br>dalyvio sąskaitą                                                |
| Sąskaitos atidarymas EL VIKSVA naudotojų Peržiūra     prieigos teisės                              |
| Dailyria<br>*TEST NS*                                                                              |
| Sąskaita                                                                                           |
| Prašymas* <ul> <li>Atidaryti naują sąskaitą EUR valiuta</li> </ul>                                 |
| Sąskaitos tipas *<br>Einamoji sąskaita × ~                                                         |
| - Sąskaitos limitų nustatymas*<br>Nustatyti sąskaitos limitus                                      |
| Sąskaitos pavadinimas                                                                              |
| Vienos operacijos limitas (jei naudojamos dalyvio lešos) - kredito opera<br>99'999'999'999'999     |
| Vienos operacijos limitas (jei naudojamos dalyvio lešos) - debeto opera<br>99'999'999'999'999'999  |
| Vienos operacijos limitas (jei neudojemas sąskaitai suteiktas skolinimos<br>99'999'999'999'999'999 |
| - Vienos operacijos limitas (jei naudojamas sąskaitai sutektas skośnimos<br>99'999'999'999'999     |
| Dienos kredito apyvartų limitas * 99'999'999'999'999                                               |
| 99'999'999'999'999                                                                                 |
| 99'999'999'999'999                                                                                 |
| 99'999'999'999'999                                                                                 |
| 99'999'999'999'999<br>Ménesio debeto apyvantų limitas •                                            |
| 99'999'999'999'999                                                                                 |
| respauoç "ronau", busite perketi i sekanti zingsni<br>Tollau Išsaugoti                             |

- El. VIKSVA naudotojų prieigos teisės į sąskaitą (-as) (privaloma pasirinkti bent vieną el. VIKSVA naudotoją, galima nurodyti kelis (per +)):
  - El. VIKSVA naudotojų sąrašas, iš kurio pasirenkamas konkretus el. VIKSVA naudotojas, kuriam nustatoma prieiga prie sąskaitos.

Paveikslėlis Nr. 20 "Naujo sąskaitos atidarymas. El. VIKSVA naudotojų prieigos teisės"

| Prašymas atidaryti naują VIKSVA<br>dalyvio sąskaitą                                                                                 |
|----------------------------------------------------------------------------------------------------|
| <                                                                                                    |
| Sąskaitos atidarymas EI. VIKSVA naudotojų Peržiūra<br>prieigos teisės                                                               |
| Dalyvis<br>"TEST NS"                                                                                                    |
| EI. VIKSVA naudotojų teisės                                                                                                    |
| EI. VISKVA naudotojas *                                                                                                    |
| V2130360 - Asmuo Naudotoja 👻                                                                                                    |
| + Pridėti kitą el. VIKSVA naudotoją                                                                                                 |
| Paspaudę "Toliau", būsite perkelti į paskutinijį žingsnį, kuriame<br>reikės patikrinti suvestą informaciją ir patvirtinti paraišką. |
| Toliau Išsaugoti Atgal                                                                                                    |

Užpildžius prašymą, pereinama į prašymo peržiūros langą. Peržiūros lange prašymo duomenys patikrinami. Jeigu prašymas užpildytas tinkamai, el. VIKSVA naudotojas jį gali pasirašyti.

Jeigu prašymo duomenis reikia pakoreguoti, spaudžiamas mygtukas "Keisti". Jeigu prašymą nusprendžiama patvirtinti vėliau, spaudžiamas mygtukas "Atidėti patvirtinimą".

Prašymo būseną galima stebėti puslapyje "Dokumentų būsenos". Kol prašymas nepatvirtintas, jis yra tarp nepatvirtintų dokumentų ("Dokumentų būsenos" -> "Nepatvirtinti"). Kai prašymas apdorojamas, jį galima rasti tarp vykdomų dokumentų ("Dokumentų būsenos" -> "Vykdomi"). Jei prašymas sėkmingai apdorotas – "Dokumentų būsenos" -> "Baigti", jei atmestas – "Dokumentų būsenos" -> "Atmesti".

Jeigu prašymas apdorotas sėkmingai, atidaroma nauja sąskaita EUR valiuta. Prašyme nurodytiems el. VIKSVA naudotojams suteikiamos prieigos teisės į naują/-as sąskaitą/-as.